# - RENTR

SERVIZI DI SUPPORTO PER L'APERTURA E VIDIMAZIONE **DEL REGISTRO DI CARICO E SCARICO DIGITALE** 

sito gestito da

con il supporto di

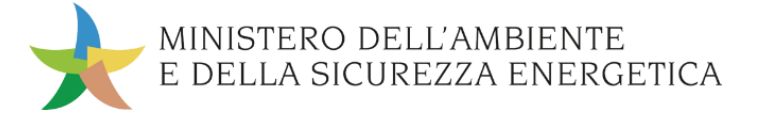

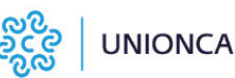

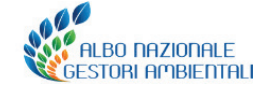

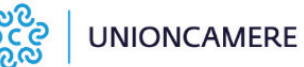

#### **Obiettivi e destinatari**

#### A cosa serve

 A vidimare il registro di carico e scarico in formato digitale

#### A chi interessa

A produttori, trasportatori, impianti di trattamento, centri di raccolta, intermediari e commercianti senza detenzione che non utilizzano i propri sistemi gestionali

## Apertura e vidimazione del registro digitale

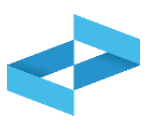

| RENTRI - Operatori | Home Strumenti - Pratiche - Servizi di supporto -              |
|--------------------|----------------------------------------------------------------|
| RENTRI - Operatori | Home Strumenti - Pratiche - Servizi di supporto -              |
|                    | Emissione FIR<br>Registro locale C/S<br>Bestituzione copia FIB |
|                    | Restituzione copia FIR                                         |

Clicca sulla voce Servizi di supporto e quindi Registro locale C/S

## Selezione dell'operatore

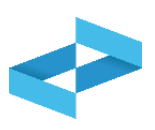

| <ul> <li>"ECOCERVED SOCIETA' CONSORTILE A RESPONSABILITA' LIMITATA", O IN BREVE "ECOCERVED S.C.A.R.L."</li> <li>Seleziona unità locale</li> </ul> | Hom | ne / <u>Registro locale C/S</u> / Consultazione Registro                                      |   |
|----------------------------------------------------------------------------------------------------|-----|-----------------------------------------------------------------------------------------------|---|
| Seleziona unità locale                                                                                                    |     | "ECOCERVED SOCIETA' CONSORTILE A RESPONSABILITA' LIMITATA", O IN BREVE "ECOCERVED S.C.A.R.L." | ~ |
|                                                                                                    | Se  | eleziona unità locale                                                                         |   |

Se l'utente opera per conto di un solo operatore, la selezione dell'operatore è automatica

#### Selezione di un diverso operatore

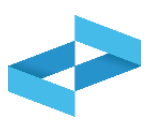

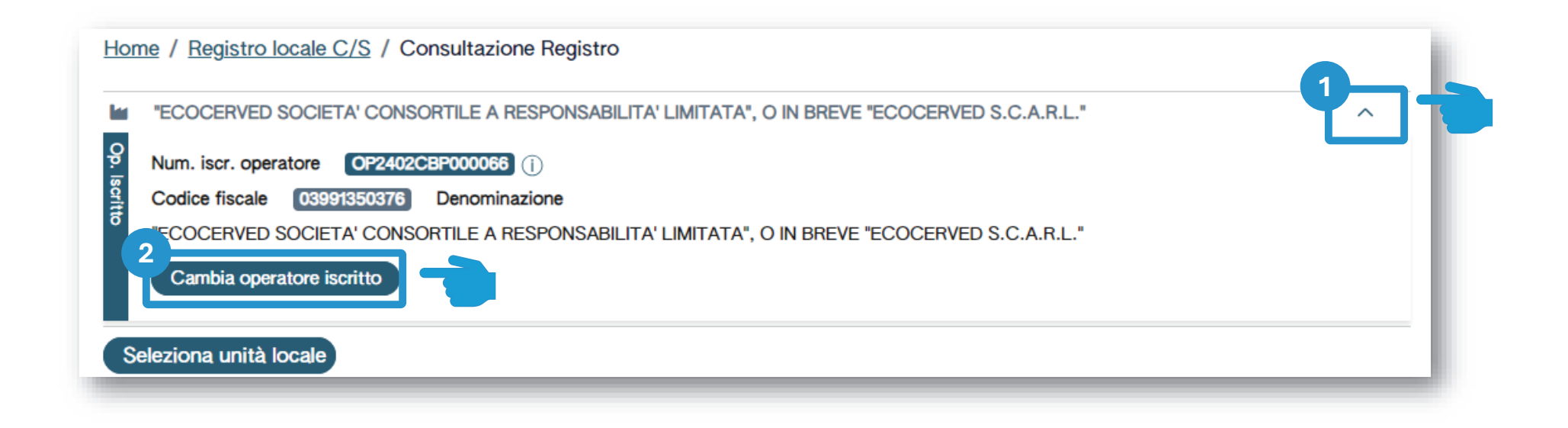

Se opera per conto di più operatori e deve selezionare un altro operatore utilizza la freccia Seleziona un altro operatore cliccando su *Cambia operatore iscritto* 

2

#### Selezione dell'unità locale che apre il registro

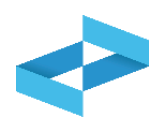

 $\sim$ 

Home / Registro locale C/S / Consultazione Registro

ECOCERVED SOCIETA' CONSORTILE A RESPONSABILITA' LIMITATA", O IN BREVE "ECOCERVED S.C.A.R.L."

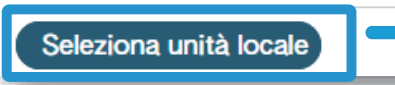

Clicca su *Seleziona unità locale* per individuare l'unità locale iscritta

#### Ricerca dell'unità locale

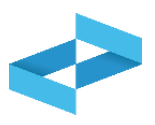

| Ricerca unità locale   |            |                   |                                   | ×          |
|------------------------|------------|-------------------|-----------------------------------|------------|
| Numero iscrizione 0    | Attività 0 | Nome 0            | Indirizzo 0                       |            |
| OP2402CBP000066-BO0001 |            | Unità locale BO/1 | VIA EMILIO ZAGO,2, BOLOGNA (BO)   | $\bigcirc$ |
| OP2402CBP000066-PD0001 |            | Unità locale PD/3 | CORSO STATI UNITI,14, PADOVA (PD) | $\bigcirc$ |
| OP2402CBP000066-BO0002 |            | UL Nuova          | viale delle rose,4, IMOLA (BO)    | $\bigcirc$ |
| OP2402CBP000066-AN0002 | 6          | ul recupero       | via albero,2, ARCEVIA (AN)        | $\bigcirc$ |
| OP2402CBP000066-AN0003 |            | UL produttiva     | viale de amicis,2/b, BARBARA (AN) | $\odot$    |
| 16 righe totali        |            |                   | « < <b>1</b> 2 3                  | 4 > »      |
|                        |            |                   |                                   | Chiudi     |

L'utente può ricercare l'unità locale di interesse cliccando su *Ricerca* 

#### Selezione unità locale

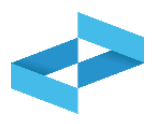

| Attività 0 | Nome 0            | Indirizzo 0                                                                                                    |                                                                                                    |
|------------|-------------------|----------------------------------------------------------------------------------------------------|----------------------------------------------------------------------------------------------------|
|            | Unità locale BO/1 | VIA EMILIO ZAGO,2, BOLOGNA (BO)                                                                                                    | $\odot$                                                                                                    |
|            | Unità locale PD/3 | CORSO STATI UNITI,14, PADOVA (PD)                                                                                                    | $\odot$                                                                                                    |
|            | UL Nuova          | viale delle rose,4, IMOLA (BO)                                                                                                    | $\odot$                                                                                                    |
| â          | ul recupero       | via albero,2, ARCEVIA (AN)                                                                                                    | $\bigcirc$                                                                                                    |
|            | UL produttiva     | viale de amicis,2/b, BARBARA (AN)                                                                                                    | $\odot$                                                                                                    |
|            |                   | « < <b>1</b> 2                                                                                                    | 2 3 4 > »                                                                                                    |
|            | Attività 0        | Attività        Nome          Image: Constraint of the state of the state of the s | Attività î       Nome î       Indirizzo î         Image: Strain Strain Str |

Seleziona l'unità locale cliccando la spunta posta a destra

#### Unità locale selezionata

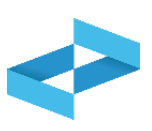

| <u>Hor</u> | ne / Registro locale C/S / Consultazione Registro                                                                                                    |        |
|------------|----------------------------------------------------------------------------------------------------|--------|
|            | "ECOCERVED SOCIETA' CONSORTILE A RESPONSABILITA' LIMITATA", O IN BREVE "ECOCERVED S.C.A.R.L."                                                                            | ~      |
| 9          | UNITÀ LOCALE PD/3                                                                                                    | $\sim$ |
|            | <ul> <li>Per proseguire nell'operazione selezionare un registro di carico e scarico gestito con i servizi di supporto del RENTRI.</li> <li>Seleziona registro</li> </ul> |        |

L'unità locale selezionata viene riportata sotto all'operatore

#### Selezione di una diversa unità locale

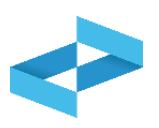

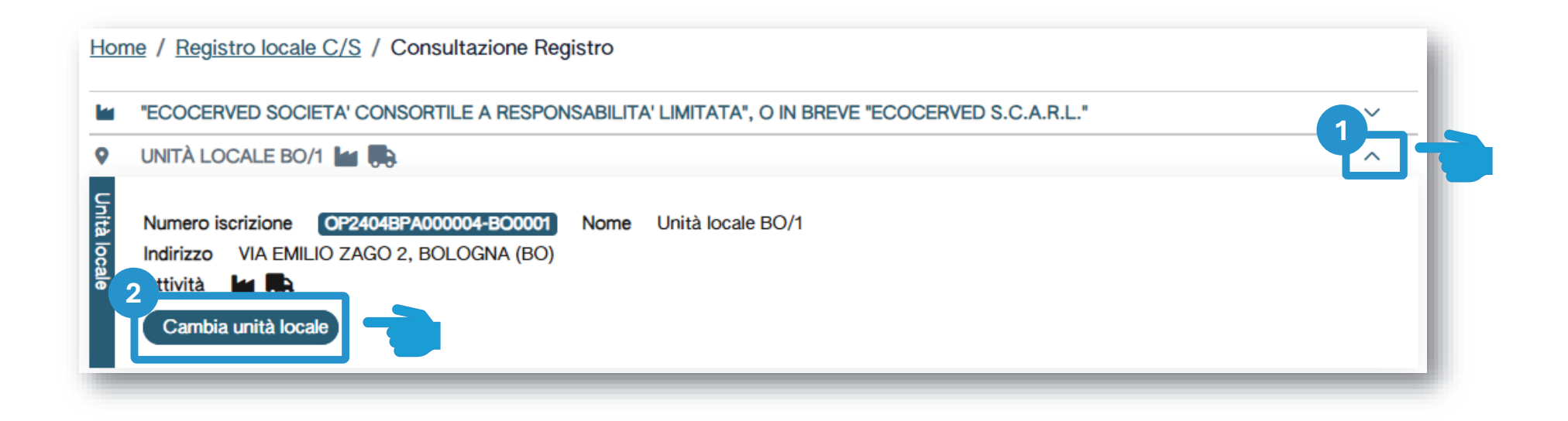

Clicca sulla freccia per cambiare l'unità locale attualmente selezionata 2 Clicca su *Cambia unità locale* per selezionare una diversa unità locale

#### Apertura e vidimazione del registro

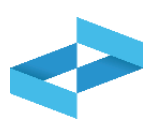

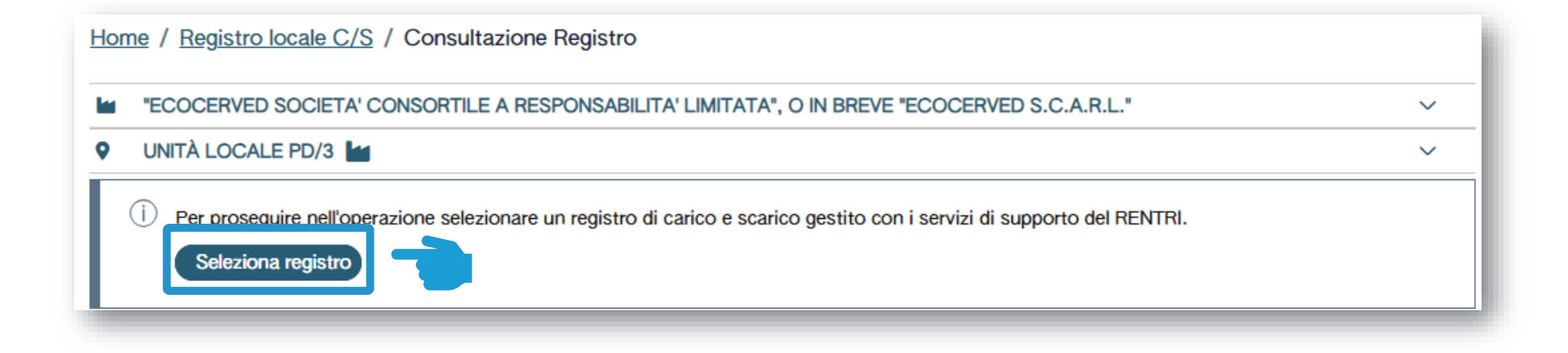

Clicca su Seleziona registro per aprire un nuovo registro

# Apertura di un nuovo registro

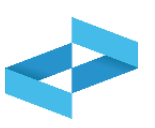

| Elenco registri local | i di carico e scarico ap | erti nell'unità locale |                 |       | ×      |
|-----------------------|--------------------------|------------------------|-----------------|-------|--------|
| + Nuovo Registro      |                          |                        |                 |       | - 1    |
| Identificativo 0      | Descrizione 0            | Attività               | Data apertura 0 | Stato |        |
| Nessun dato           |                          |                        |                 |       |        |
| 0 righe totali        |                          |                        |                 |       |        |
|                       |                          |                        |                 |       | Chiudi |

Clicca su *Nuovo registro* per aprire un nuovo registro

# Indicazioni dell'attività svolta nel registro

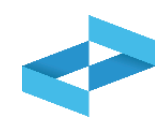

| Nu                         | ovo Registro                                                                                                    |                                                                                                    | × 1<br>Seleziona una o niù attività che devono   |
|----------------------------|----------------------------------------------------------------------------------------------------|----------------------------------------------------------------------------------------------------|--------------------------------------------------|
| <ul> <li>Attivi</li> </ul> | Produzione di rifiuti                                                                                                    |                                                                                                    | essere coerenti al profilo dichiarato in sede    |
| tà svolta                  | Recupero di rifiuti                                                                                                    | [Scegli codice]                                                                                                    |                                                  |
|                            | Smaltimento di rifiuti                                                                                                    | [Scegli codice]                                                                                                    |                                                  |
|                            | Trasporto di rifiuti                                                                                                    |                                                                                                    | Indica la numerazione che deve avere la          |
|                            | Centro di raccolta                                                                                                    |                                                                                                    | prima registrazione                              |
|                            | Intermediazione e commercio di rifiu                                                                                                    | ti senza detenzione                                                                                                    |                                                  |
| Registro                   | <ul> <li>Attenzione! - Se non specificato alt<br/>attribuito il numero 1 (uno).</li> <li>Per dare continuità ad una preceder<br/>(successivo all'ultima registrazione)</li> </ul> | rimenti, alla prima registrazione salvata in questo registro verra<br>nte numerazione delle registrazioni, indicare il numero da u<br>gia`annotata sul registro fino ad ora utilizzato) | 3 Indica, se utile, la descrizione del registro  |
|                            | Descrizione registro                                                                                                    |                                                                                                    | Clicca su <i>Conferma</i> per aprire il registro |
| Ç,                         |                                                                                                    | Chiudi Conf                                                                                                    |                                                  |

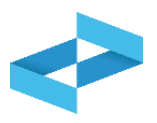

# Apertura del registro per un impianto di trattamento

| <b>Q</b>       | UL NUOVO IMPIANTO DI TRATTA                                                                                    | AMENTO む                      |                                 | ^                                                            |
|----------------|----------------------------------------------------------------------------------------------------|-------------------------------|---------------------------------|--------------------------------------------------------------|
| Unità locale   | Numero iscrizione OP2404BPA<br>Indirizzo viale alberato 44, BOI<br>Attività 🏠<br>Autorizzazioni unità locale 🛓 | 000004-800002 No<br>OGNA (BO) | ome UL Nuovo impianto di tr     | attamento                                                    |
| Attività svo   | Produzione di rifiu                                                                                            |                               | [Secoli action]                 | 2                                                            |
| olta           | Smaltimento di rifiuti                                                                                         |                               |                                 | T                                                            |
|                | Trasporto di rifiuti                                                                                           |                               | □ R6                            |                                                              |
|                | Centro di raccolta                                                                                             |                               |                                 |                                                              |
| _              | Intermediazione e commer                                                                                       | cio di rifiuti senza dete     | enzione                         |                                                              |
|                |                                                                                                    |                               |                                 |                                                              |
| ica l'attività | di recupero o di                                                                                               |                               | 2<br>Seleziona u<br>smaltimento | ina o più attività di recupe<br>. Le attività che può indica |
| smalt          | imento                                                                                                    |                               | autorizzaz                      | rioni fornite in fase di iscri                               |

# **Registro aperto**

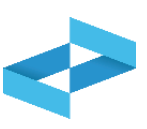

| Elenco registri locali | di carico e scarico aperti         | nell'unità locale |                 |        | ×      |
|------------------------|------------------------------------|-------------------|-----------------|--------|--------|
| + Nuovo Registro       |                                    |                   |                 |        |        |
| Identificativo 0       | Descrizione 0                      | Attività          | Data apertura 0 | Stato  |        |
| RHT5HHQAN00            | registro di trattamento<br>R3 e R6 | දි R3 R6          | 17/05/2024      | Attivo |        |
| R24G40W5W00            |                                    | ra Ha             | 09/05/2024      | Attivo |        |
| 2 righe totali         |                                    |                   |                 |        |        |
|                        |                                    |                   |                 |        | Chiudi |

Il registro aperto compare in elenco

## Esempio di registro aperto per più attività

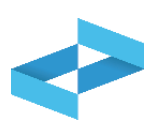

| ×       | ede legale 🛼 🖧 🕍 🕼                                                                                                    |                                                                                                    | ~                                                  |                                        |
|---------|----------------------------------------------------------------------------------------------------|----------------------------------------------------------------------------------------------------|----------------------------------------------------|----------------------------------------|
| ttività | Produzione di rifiuti                                                                                                    |                                                                                                    |                                                    |                                        |
| svolta  | Recupero di rifiuti                                                                                                    | × R8 × R13                                                                                                    | × ~                                                |                                        |
|         | Smaltimento di rifiuti                                                                                                    | [Scegli codice]                                                                                                    | ~                                                  |                                        |
|         | Trasporto di rifiuti                                                                                                    |                                                                                                    |                                                    |                                        |
|         | Centro di raccolta                                                                                                    |                                                                                                    |                                                    | È possibile indicare che nell'unità lo |
|         | Intermediazione e commercio di rifiu                                                                                                    | uti senza detenzione                                                                                                    |                                                    | si svolgono più attività; analogamer   |
|         |                                                                                                    |                                                                                                    |                                                    | possibile aprire un registro per og    |
| io l    | -                                                                                                    |                                                                                                    |                                                    |                                        |
| Igistro | Attenzione! - Se non specificato al<br>attribuito il numero 1 (uno).<br>Per dare continuità ad una precede<br>(successivo all'ultima registrazione<br>Descrizione registro | Itrimenti, alla prima registrazione salvata in que<br>ente numerazione delle registrazioni, indicare il i<br>gia` annotata sul registro fino ad ora utilizzato | sto registro verrà<br>numero da utilizzare<br>): 1 |                                        |